## Anmeldung an den UniNow-Tools

Bitte beachten: Sie benötigen für den Zugriff auf den Studierendenausweis und den Posteingang separate Anmeldungen, da das E-Mail-Tool in UniNow wie ein eigenständiges E-Mail-Programm arbeitet und die Zugangsdaten nicht übernimmt.

Haben Sie Schwierigkeiten bei der Anmeldung, besuchen Sie bitte die Problemlösungsseite.

## Anmeldung Studierendenausweis

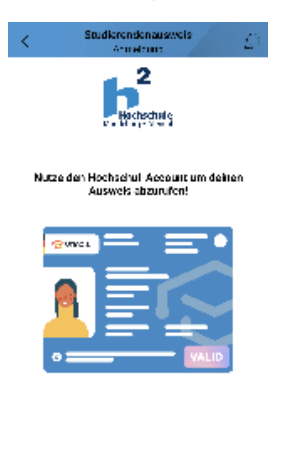

Anmeldung

Öffnen Sie den Ausweis-Bereich mit der Schaltfläche Studierendenausweis. Klicken Sie auf Anmeldung.

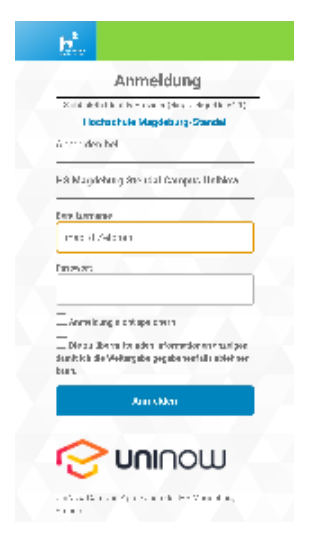

Melden Sie sich mit Ihren Accountdaten (Benutzername und Passwort) im Authentifizierungsdienst der Hochschule an. Der Studierendenausweis kann nun verwendet werden.

**Anmeldung E-Mail** 

| Control Control Contro |                                             | Mail<br>Armetsong |           | P   |
|----------------------------------------------------------------------------------------------------|---------------------------------------------|-------------------|-----------|-----|
| It all age for a dama the dama and an an an an an an an an an an an an an                                                                                                    |                                             | Hochechalas       |           |     |
| Hank She Daw<br>Cost<br>Cost Carlo She appel de<br>Can de recame<br>Auconst<br>Fonderech                                                                                                    | Bi e bagel                                  | herderen Berut    | летате на |     |
| Naction<br>COM<br>Comments and de<br>Fenderstand<br>Sector State                                                                                                    | form                                        |                   |           |     |
| total<br>exectoriz@thrapped.de<br>Tendorizame<br>Autorizame<br>Fendorizato<br>Executingto                                                                                                    | Sled Dire                                   |                   |           |     |
| a eo raregite agrad de<br>Internet arts<br>Fen direntaria<br>Subart                                                                                                    | a na                                        |                   |           |     |
| Renudaenaame<br>Auwaan<br>Bilondariish 🏟                                                                                                    | ustrine gehelis                             | pielde            |           |     |
| Sen dasmanns<br>Ausean<br>Briondonich 🏟                                                                                                    | and the second                              |                   |           |     |
| raunan<br>Erforderlich às                                                                                                    | Serutzemarrie                               |                   |           |     |
| Erlorderlich 🍖                                                                                                    | a na sa sa sa sa sa sa sa sa sa sa sa sa sa |                   |           |     |
|                                                                                                    | Erforderlich                                |                   |           | ès. |
|                                                                                                    |                                             |                   |           |     |
|                                                                                                    |                                             |                   |           |     |
|                                                                                                    |                                             |                   |           |     |
|                                                                                                    |                                             |                   |           |     |
|                                                                                                    |                                             |                   |           |     |
|                                                                                                    |                                             |                   |           |     |
|                                                                                                    |                                             |                   |           |     |

Anneldung

Für das E-Mail-Tool werden mehr Informationen als für den Studierendenausweis benötigt.

Der Name wird als Absender an den Empfänger weitergeleitet. Ihre studentische E-Mail-Adresse und Ihr Benutzername haben Sie von der Hochschule erhalten. Das ebenfalls von der Hochschule vergebene Passwort haben Sie bestenfalls bereits geändert und tragen es im letzten Feld ein.

| <                                                                                 | Mailain   | richten |           | $\mathbb{Q}$ |  |  |
|-----------------------------------------------------------------------------------|-----------|---------|-----------|--------------|--|--|
| Hachschufe<br>Vessen an Flieft                                                    |           |         |           |              |  |  |
| Bitte lacerprilite die Verauswahl der Ordner<br>und besse diese gegebenenfalls an |           |         |           |              |  |  |
| Posteingang                                                                       |           |         | INBO      | ¥ 2          |  |  |
| Gewendete Na                                                                      | ehriditen |         | NBC0078an | <u>.</u> ~   |  |  |
| Gei hasthie Nie                                                                   | chrichten | илах,   | Papierkor | h M          |  |  |
|                                                                                   |           |         |           |              |  |  |

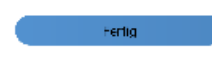

Anschließend wählen Sie den Ablageort Ihrer E-Mails aus. Sie müssen die Standardeinstellungen nur verändern, wenn E-Mails in bestimmten (Unter-) Ordnern abgelegt werden sollen.

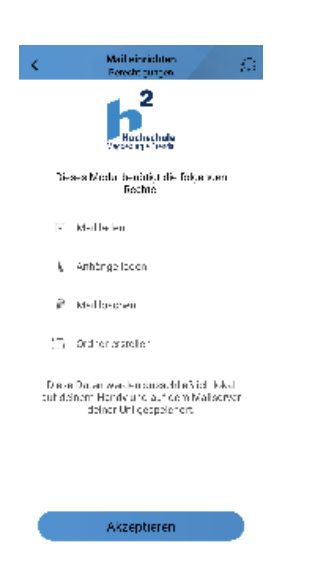

Im darauffolgenden Fenster vergeben Sie Berechtigungen.

Haben Sie alles bestätigt, öffnet sich der Posteingang und Sie können das E-Mail-Tool nutzen.